# スマートフォンで利用者識別番号を取得する方法

### ①e-TaxHPへアクセス

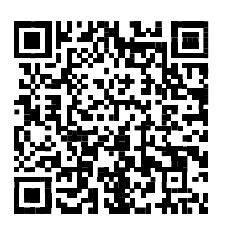

https://kaishi.e-tax.nta.go.jp/ SU\_APP/lnk/kaishiShinkiKojin 上記のQRコード又はURLからe-Taxホームページへアクセスして ください。

※QRコードは、株式会社デンソーウェーブの登録商標です。

## ④納税地等の入力

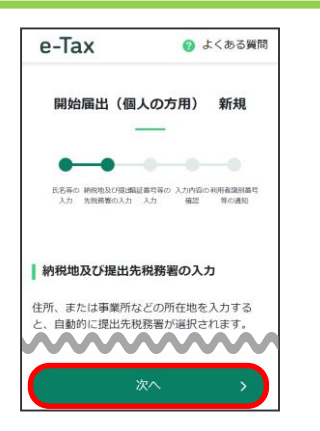

住所等を入力し、「次へ」ボタ ンをタップしてください。

#### ⑦利用者識別番号の確認

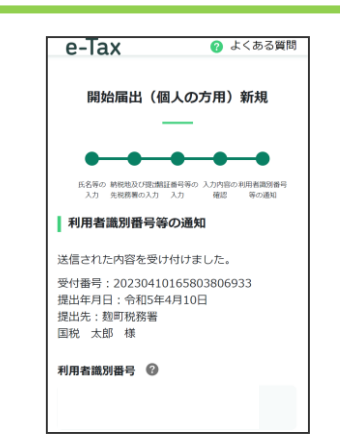

通知された利用者識別番号をご確認いただくとともに、スクリーンショット等で保存してください。

# ②作成開始

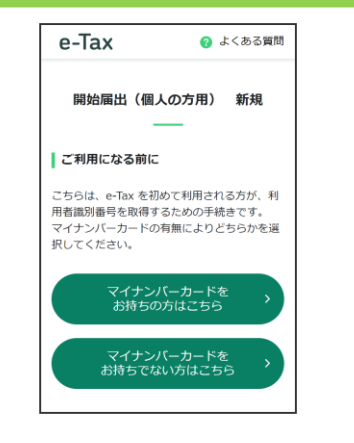

当てはまるほうをタップして ください。

#### ⑤暗証番号等の入力

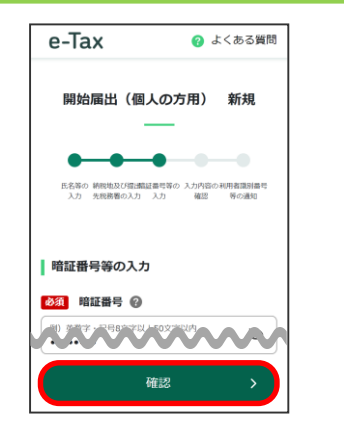

暗証番号(英小文字 + 数字で半 角8桁以上)と納税用確認番号 (半角数字6桁)のほかメール アドレス等を入力し、「確認」 ボタンをタップしてください。

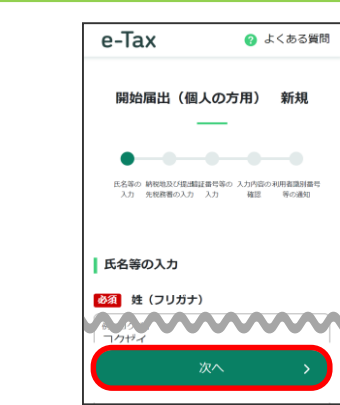

**申告する方の**氏名等を入力し、 「次へ」ボタンをタップしてく ださい。

#### ⑥入力内容の確認・送信

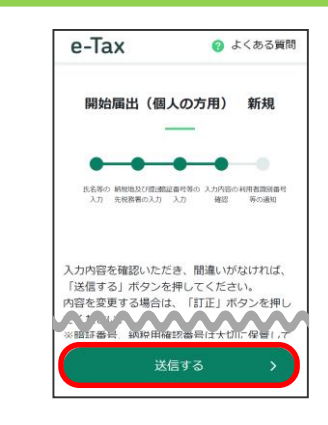

入力内容に誤りが無いことを確 認し、「送信する」ボタンをタ ップしてください。

| 重<br>要                      | <b>以下に記載して大切に保管してくださ</b><br>利用者識別番号<br>暗証番号 | ε <b>ω</b> . |
|-----------------------------|---------------------------------------------|--------------|
| マ・<br>自<br>確<br>:<br>1<br>回 |                                             |              |

③氏名等の入力